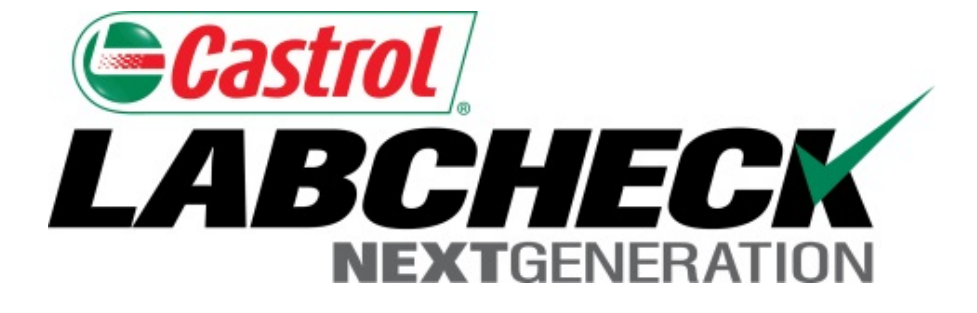

# Guide de démarrage rapide Ajout de matériel mobile

Apprenez à :

- 1. Ajouter du matériel
- 2. Modifier le matériel
- 3. Supprimer du matériel (ne peut pas être récupéré)

#### Ajout de nouveau matériel

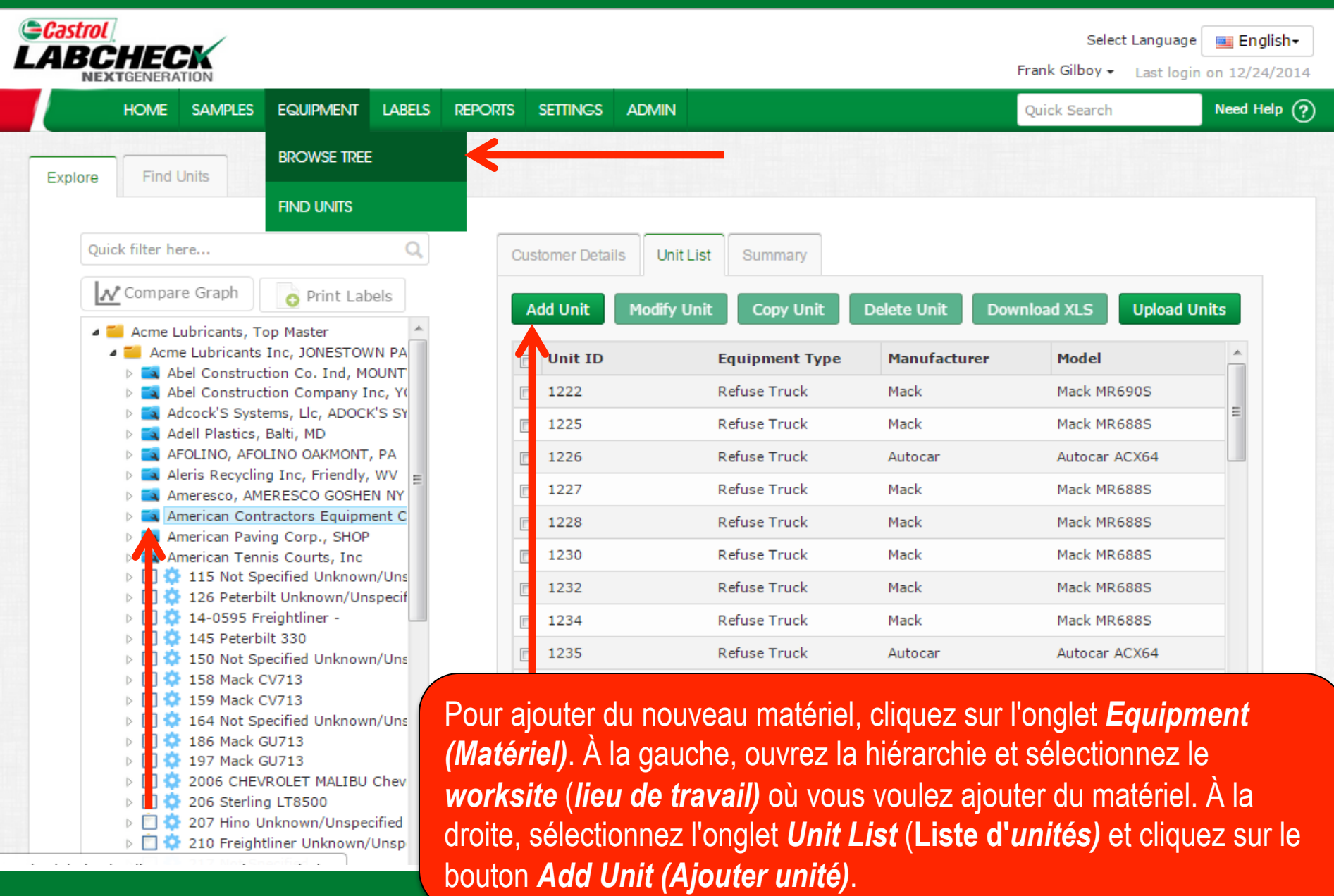

## Ajout de nouveau matériel

| Castrol  | ,                                           |                                             |                               | Select Language 🔤 English |
|----------|---------------------------------------------|---------------------------------------------|-------------------------------|---------------------------|
| LABCI    | Add Unit                                    |                                             |                               | × ogin on 02/11/2015      |
| ног      | 🔿 Industrial 💿 Mobile                       |                                             |                               | Need Help ?               |
| Explore  | 1. Select Make/Model*                       |                                             |                               |                           |
| Quick    | Off-Highway Trucks Caterpillar 740B         |                                             |                               |                           |
| <u>I</u> | Unit ID*                                    | Serial Number                               | Age Units                     |                           |
| 4 🖬      | 3. Components                               |                                             |                               |                           |
|          | Please select a valid Unit Make/Model and a | Unit ID in order to be able to modify compo | ments.                        | 55 ^                      |
|          | reguirea neias                              |                                             |                               |                           |
|          |                                             |                                             |                               | 14K                       |
|          |                                             |                                             |                               | )<br>14K                  |
|          |                                             |                                             |                               |                           |
|          |                                             | Une nouvelle fenêtre s'o                    | uvrira, entrez d'abord la     | a marque et le            |
|          |                                             | remplir automatiquemer                      | t. <b>Sélectionnez</b> le mod | lèle que vous             |
|          |                                             | souhaitez ajouter dans l                    | a liste qui s'affiche en d    | lessous du champ. Si      |
|          |                                             | vous ne voyez pas votre                     | modèle, cliquez sur le        | bouton <i>Lookup</i>      |
|          |                                             | iviodels (Chercher les l                    | nodeles).                     |                           |

## **Chercher les modèles**

207 Hino Unknowr 210 Freightliner Ur

C 3 217 Not Specified

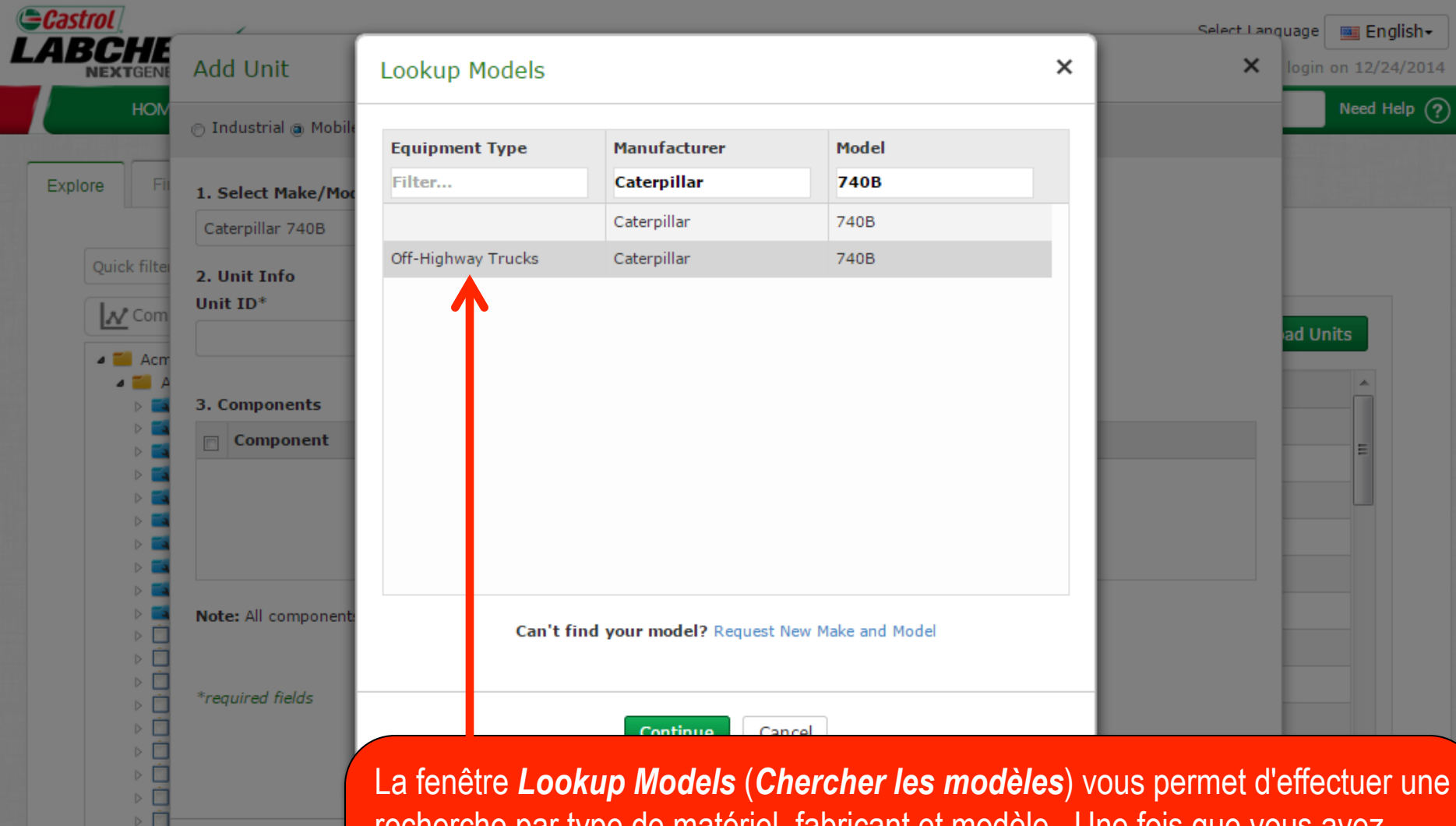

recherche par type de matériel, fabricant et modèle. Une fois que vous avez trouvé le fabricant et le modèle que vous cherchez, sélectionnez le modèle en cliquant dessus, puis cliquez sur le bouton *Continue* (*Continuer*). Si vous ne voyez pas votre modèle dans la liste, cliquez sur le lien *Request New Manufacturer and Model* (*Demander un nouveau fabricant et modèle*).

## Demander un nouveau fabricant et modèle

| Castrol                  | Select Language Registry                                                                          |
|--------------------------|---------------------------------------------------------------------------------------------------|
| Modify Unit              | Request New Make and Model ×                                                                      |
| 🔿 Industrial 💿 Mobile    | Equipment Type*                                                                                   |
| 1. Calact Males (Mad     | Make* Caterpillar                                                                                 |
| Compactor Caterpilla     | Model* D3K2                                                                                       |
| 2. Unit Info<br>Unit ID* | *required fields                                                                                  |
| 1235                     | A request will be sent to the administrator to add this information to the master list.           |
| 3. Components - Se       |                                                                                                   |
| Compo                    | erial erial                                                                                       |
| BEARING                  | Send Request Cancel                                                                               |
| COOLING SYSTE            |                                                                                                   |
| REAR DIFFERENT           |                                                                                                   |
| FRONT DIFFEREN           | Can't find your me del? Request New Make and Model                                                |
|                          |                                                                                                   |
| RIGHT REAR FIN           | Pour demander une nouvelle marque et un modèle, vous devez d'abord sélectionner                   |
| LEFT REAR FINA           | un <i>type</i> dans la liste déroulante <i>Equipment Type (Type de matériel)</i> . Ensuite entrez |
| RIGHT FRONT FI           | la nouvelle margue et le modèle et cliquez sur <b>Send Reguest</b> ( <b>Envover la demande</b> ). |
| LEFT FRONT FIN           | Vous pourrez utiliser ce modèle immédiatement. Un courrier électronique sera envoyé               |
| *required fields         | à l'administrateur de Labcheck pour l'ajouter à la base de données pour que tous les              |
|                          | utilisateurs puissent l'utiliser à l'avenir.                                                      |

## Entrer les renseignements sur l'unité

|                       | /                                                                                                    |                                                                                                    |                                                                                                    |                                                                                                    | Select Language 🛛 🔤 Engli |
|-----------------------|----------------------------------------------------------------------------------------------------|----------------------------------------------------------------------------------------------------|----------------------------------------------------------------------------------------------------|----------------------------------------------------------------------------------------------------|---------------------------|
| Ad                    | ld Unit                                                                                                    |                                                                                                    |                                                                                                    |                                                                                                    | × ogin on 02/11/          |
|                       | ndustrial 🍥 Mobile                                                                                                    |                                                                                                    |                                                                                                    |                                                                                                    | Need He                   |
| 1.9                   | Select Make/Model*                                                                                                    |                                                                                                    |                                                                                                    |                                                                                                    |                           |
| Of                    | ff-Highway Trucks Caterpillar 7408                                                                                                    | B Q Lookup M                                                                                                    | lodels                                                                                                    |                                                                                                    |                           |
| 2. (                  | Unit Info                                                                                                    |                                                                                                    |                                                                                                    |                                                                                                    |                           |
| Uni                   | it ID*                                                                                                    | Serial Numbe                                                                                                    | r                                                                                                    | Age Units                                                                                                    |                           |
|                       |                                                                                                    |                                                                                                    |                                                                                                    |                                                                                                    |                           |
| De                    | emo Unit                                                                                                    | 12345                                                                                                    |                                                                                                    | Hrs                                                                                                    |                           |
| De<br>3. (            | emo Unit<br>Components - Select compon<br>Component                                                                                                    | ent to add and click the control Manufacturer                                                                                                    | omponent hyperlink to r<br>Model                                                                                                   | modify details                                                                                                    |                           |
| De<br>3. (            | emo Unit Components - Select compon Component I ENGINE                                                                                                    | ent to add and click the control of the control of | omponent hyperlink to r<br>Model<br>740B                                                                                           | modify details Serial 12345                                                                                                    | 55                        |
| De<br>3. (<br>☑       | emo Unit Components - Select compon Component I ENGINE I FINAL DRIVE RIGHT REAR                                                                                                    | ent to add and click the control of the control of | omponent hyperlink to r<br>Model<br>740B                                                                                           | modify details Serial 12345                                                                                                    | 55                        |
| De<br>3. (<br>♥       | emo Unit Components - Select compon Component ENGINE FINAL DRIVE RIGHT REAR FINAL DRIVE RIGHT FRONT                                                                                                    | 12345 ent to add and click the co Manufacturer Caterpillar                                                                                                    | omponent hyperlink to r<br>Model<br>740B                                                                                           | modify details Serial 12345                                                                                                    | 55                        |
| 3. (                  | emo Unit Components - Select compon Component ENGINE FINAL DRIVE RIGHT REAR FINAL DRIVE RIGHT FRONT FINAL DRIVE LEFT CENTER                                                                                                    | 12345 ent to add and click the co Manufacturer Caterpillar                                                                                                    | omponent hyperlink to r<br>Model<br>740B                                                                                           | modify details Serial 12345                                                                                                    | 55 <b>*</b><br>14K        |
| Dee<br>3. (<br>♥      | emo Unit         Components - Select compon         Component       ENGINE         FINAL DRIVE RIGHT REAR       FINAL DRIVE RIGHT REAR         FINAL DRIVE RIGHT FRONT       FINAL DRIVE LEFT CENTER         FINAL DRIVE LEFT CENTER       FINAL DRIVE LEFT FRONT                                             | ent to add and click the co<br>Manufacturer<br>Caterpillar                                                                                                    | omponent hyperlink to r<br>Model<br>740B                                                                                           | modify details       Serial       12345                                                                                                    | 55 <b>^</b>               |
| Dee<br>3. (<br>♥<br>□ | emo Unit         Select compon         Component         ENGINE         FINAL DRIVE RIGHT REAR         FINAL DRIVE RIGHT FRONT         FINAL DRIVE LEFT CENTER         FINAL DRIVE LEFT CENTER         FINAL DRIVE LEFT FRONT         FINAL DRIVE RIGHT CENTER                                                | ent to add and click the control of the control of | omponent hyperlink to r<br>Model<br>740B                                                                                           | modify details  Serial  12345                                                                                                    | 55<br>14K<br>E<br>14K     |
| Dee<br>3. (           | Provide the select components - Select component         Component         ENGINE         FINAL DRIVE RIGHT REAR         FINAL DRIVE RIGHT FRONT         FINAL DRIVE LEFT CENTER         FINAL DRIVE LEFT CENTER         FINAL DRIVE LEFT CENTER         FINAL DRIVE LEFT FRONT         FINAL DRIVE LEFT REAR | ent to add and click the control of the control of | omponent hyperlink to r<br>Model<br>740B<br>4<br>4<br>4<br>4<br>4<br>4<br>4<br>4<br>4<br>4<br>4<br>4<br>4<br>4<br>4<br>4<br>4<br>4 | modify details          Serial         12345         I         I | 55<br>14K<br>E<br>14K     |

PLANETARY RIG
\*required fields

Ajoutez ensuite *Unit ID (I'ID unique)* et le *Serial Number (numéro de série)* (le cas échéant).Voici un tableau des composants – Sélectionnez la case à cocher à côté des composants que vous souhaitez ajouter. Pour modifier un élément, cliquez sur le lien hypertexte du nom de composant.

## **Modification d'un composant**

| Castrol |                                     |                   |                  |                         | Select Language 🔤 English- |
|---------|-------------------------------------|-------------------|------------------|-------------------------|----------------------------|
| NEXT    | Add Unit                            |                   |                  |                         | × ogin on 02/11/201        |
| ног     | 🔿 Industrial 💿 Mobile               |                   |                  |                         | Need Help (                |
| Explore | 1. Select Make/Model*               |                   |                  |                         |                            |
|         | Off-Highway Trucks Caterpillar 740B | Q Lookup Mode     | ls               |                         |                            |
| Quick   | 2. Unit Info                        |                   |                  |                         |                            |
| IN      | Unit ID*                            | Serial Number     |                  | Age Units               |                            |
|         | Demo Unit                           | 12345 Hrs •       |                  | Hrs                     |                            |
| 4       | 3. Components                       |                   |                  |                         |                            |
|         | Component*                          | Component Manu    | facturer /Model* | Serial Number           |                            |
|         | ENGINE                              | Caterpillar 740B  | Q                | 12345                   | 55                         |
|         | Oil Type                            | Oil Capacity      | Oil Units        | Sample Frequency (days) |                            |
|         | CASTROL "TECTION EXTRA" 15W4( Q     |                   | -                |                         | 14K                        |
|         | Fuel Type                           | Cooling System Ty | уре              |                         |                            |
|         | Diesel                              |                   | •                |                         | 14K ≡                      |
|         |                                     |                   |                  |                         |                            |
|         |                                     | Done              | Close            |                         |                            |
|         |                                     |                   |                  |                         |                            |

Lors de la modification d'un composant, tous les champs marqués d'un astérisque (\*) doivent être remplis avant de passer à l'étape suivante. Le système remplira automatiquement les champs Composant, Marque/modèle et Type d'huile. Effectuez vos choix dans la liste déroulante. Une fois terminé, cliquez sur **Done** (**Terminé**). Si le type d'huile ou la marque/le modèle ne sont pas remplis automatiquement, cliquez sur la loupe pour ouvrir la **Lookup Window** (**Fenêtre Recherche**).

## **Recherche des types d'huile**

| <u>Castrol</u>         | ,           |          |                       |         |             |       | Select Language | Epa | lish <del>√</del> |
|------------------------|-------------|----------|-----------------------|---------|-------------|-------|-----------------|-----|-------------------|
| Add Unit               | ookup Win   | dow      |                       |         |             |       | Need Help ?     | ) × | 2013<br>P(?       |
| D Inductrial @ Mabile  | Manufacture | er 🔶     | Brand                 |         | Viscosity ( | Grade |                 |     |                   |
| ) Industrial () Mobile | Castrol     | x        | Tection Extra         | x       | 15w40       | x     |                 |     |                   |
| 1. Select Make/Mode    | CASTROL     |          | TECTION EXTRA         |         | 15W40       |       |                 |     |                   |
| Off-Highway Trucks Ca  |             |          |                       |         |             |       |                 |     |                   |
| 2. Unit Info           |             |          |                       |         |             |       |                 |     |                   |
| Jnit ID*               |             |          |                       |         |             |       |                 |     |                   |
| Demo Unit              |             |          |                       |         |             |       |                 |     |                   |
|                        |             |          |                       |         |             |       |                 |     |                   |
| 3. Components          |             |          |                       |         |             |       |                 |     |                   |
| ENG]                   |             |          |                       |         |             |       |                 |     |                   |
|                        |             |          |                       |         |             |       |                 |     |                   |
| Oil Type               |             |          |                       |         |             |       | ays)            |     |                   |
|                        |             |          |                       |         |             |       |                 |     |                   |
|                        |             | Can't fi | nd your oil type? Req | uest Ne | w Oil Type  |       |                 |     |                   |
|                        |             |          |                       |         |             |       |                 |     |                   |
| Fuel Type              |             |          |                       |         |             |       |                 |     |                   |
| Fuel Type              |             |          |                       |         |             |       |                 | -   |                   |

sélectionnez-le et cliquez sur *OK*. Si vous ne voyez pas votre type d'huile dans la liste, cliquez sur le lien *Request New Oil Type* (*Demander un nouveau type d'huile*).

## Demande d'un nouveau type d'huile

| Castrol                                    |                                                                                                    |                                                                                                    | Sele                                                     | ect Language                                                                     | Enc                                               | lish <del>√</del> |
|--------------------------------------------|----------------------------------------------------------------------------------------------------|----------------------------------------------------------------------------------------------------|----------------------------------------------------------|----------------------------------------------------------------------------------|---------------------------------------------------|-------------------|
| Add Unit                                   | Request New Oil Typ                                                                                   | e                                                                                                    | ×                                                        | Need Help (?                                                                     | ) ×                                               | 2015              |
| 🔿 Industrial 🍥 Mobile                      | Manufacturer*                                                                                         | Castrol                                                                                                    |                                                          |                                                                                  |                                                   | ₽(?)              |
| 1. Select Make/Mode                        | Brand*                                                                                                | Tection Extra                                                                                                    |                                                          |                                                                                  |                                                   |                   |
| Off-Highway Trucks Co<br>2. Unit Info      | Viscosity Grade*                                                                                      | 15W40                                                                                                    |                                                          |                                                                                  |                                                   |                   |
| Demo Unit                                  | >                                                                                                    | Send Request Cancel                                                                                                    |                                                          |                                                                                  |                                                   |                   |
| 3. Components<br>Component*<br>ENGJ        |                                                                                                    |                                                                                                    |                                                          |                                                                                  |                                                   |                   |
| Oil Type                                   |                                                                                                    |                                                                                                    |                                                          | ays)                                                                             |                                                   |                   |
| Fuel Type<br>Diesel<br>Cooling System Type | Pour deman<br>champs : Fa<br><i>Request</i> (En<br><u>immédiatem</u><br>Labcheck po<br>utilisateurs r | der un nouveau type d'huile, vous devez<br>bricant, marque et grade de viscosité. F<br><b>nvoyer la demande</b> ). <u>Vous pourrez utilis</u><br>p <u>ent.</u> Un courrier électronique sera envoy<br>our ajouter cette huile à la base de donne<br>puissent l'utiliser à l'avenir | z remp<br>Puis cl<br><u>ser ce</u><br>/é à l'a<br>ées po | olir tous les<br>liquez sur s<br><u>type d'hui</u><br>administrat<br>our que tou | s<br><b>Sena</b><br>l <u>e</u><br>eur d<br>us les | e                 |

## Enregistrer et fermer

|       |                                                                                                    |            |              |        |    |          |   |                      | N  |
|-------|----------------------------------------------------------------------------------------------------|------------|--------------|--------|----|----------|---|----------------------|----|
| e c   | 🔊 Industrial 💿 Mobile                                                                                                    |            |              |        |    |          |   |                      | IN |
| 1     | 1. Select Make/Model*                                                                                                    |            |              |        |    |          |   |                      |    |
|       | Off-Highway Trucks Caterpillar 74                                                                                                    | 10B        | Q Lookup N   | 1odels |    |          |   |                      |    |
| ick 2 | 2. Unit Info                                                                                                    |            |              |        |    |          |   |                      |    |
| , l   | Unit ID*                                                                                                    |            | Serial Numbe | er     | Ag | je Units |   |                      |    |
|       | Demo Unit                                                                                                    |            | 12345        |        | H  | Hrs 🔻    |   |                      |    |
|       |                                                                                                    |            |              |        |    |          |   | )                    |    |
|       | FINAL DRIVE RIGHT REAR                                                                                                    |            |              |        |    |          |   | ,                    |    |
|       |                                                                                                    |            |              |        |    |          |   |                      |    |
| H     | FINAL DRIVE RIGHT FRONT                                                                                                    |            |              |        |    |          |   | 14K                  |    |
| ł     | FINAL DRIVE RIGHT FRONT         FINAL DRIVE LEFT CENTER                                                                                                    |            |              |        |    |          | E | 14K                  |    |
|       | <ul> <li>FINAL DRIVE RIGHT FRONT</li> <li>FINAL DRIVE LEFT CENTER</li> <li>FINAL DRIVE LEFT FRONT</li> </ul>                                                                                                    |            |              |        |    |          | E | 14K<br>1<br>14K      |    |
|       | <ul> <li>FINAL DRIVE RIGHT FRONT</li> <li>FINAL DRIVE LEFT CENTER</li> <li>FINAL DRIVE LEFT FRONT</li> <li>FINAL DRIVE RIGHT CENTER</li> </ul>                                                                                 |            |              |        |    |          | н | 14K<br>)<br>14K      |    |
|       | <ul> <li>FINAL DRIVE RIGHT FRONT</li> <li>FINAL DRIVE LEFT CENTER</li> <li>FINAL DRIVE LEFT FRONT</li> <li>FINAL DRIVE RIGHT CENTER</li> <li>FINAL DRIVE LEFT REAR</li> </ul>                                                  |            |              |        |    |          | Ξ | 14K<br>)<br>14K<br>) |    |
|       | <ul> <li>FINAL DRIVE RIGHT FRONT</li> <li>FINAL DRIVE LEFT CENTER</li> <li>FINAL DRIVE LEFT FRONT</li> <li>FINAL DRIVE RIGHT CENTER</li> <li>FINAL DRIVE LEFT REAR</li> <li>HYDRAULIC</li> </ul>                               | Caterpilla | r            | 740B   |    | 12345    |   | 14K<br>)<br>14K<br>) |    |
|       | <ul> <li>FINAL DRIVE RIGHT FRONT</li> <li>FINAL DRIVE LEFT CENTER</li> <li>FINAL DRIVE LEFT FRONT</li> <li>FINAL DRIVE RIGHT CENTER</li> <li>FINAL DRIVE LEFT REAR</li> <li>HYDRAULIC</li> <li>PLANETARY RIGHT REAR</li> </ul> | Caterpilla | r            | 740B   |    | 12345    |   | 14K                  |    |

Une fois termine, cliquez sur le bouton **Save & C** (*Enregistrer et fermer*).

#### **Enregistrer et fermer**

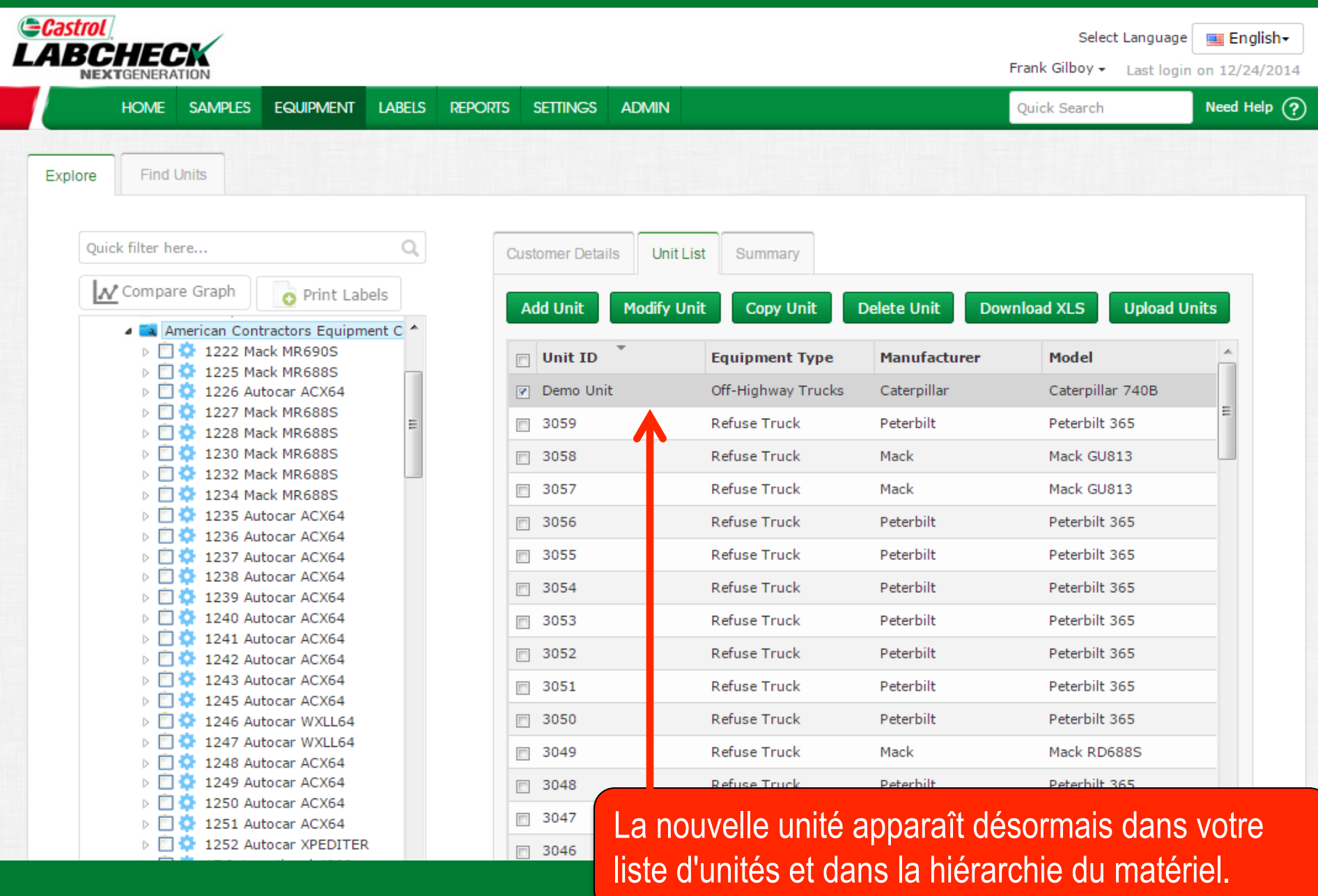

#### Copier des unités

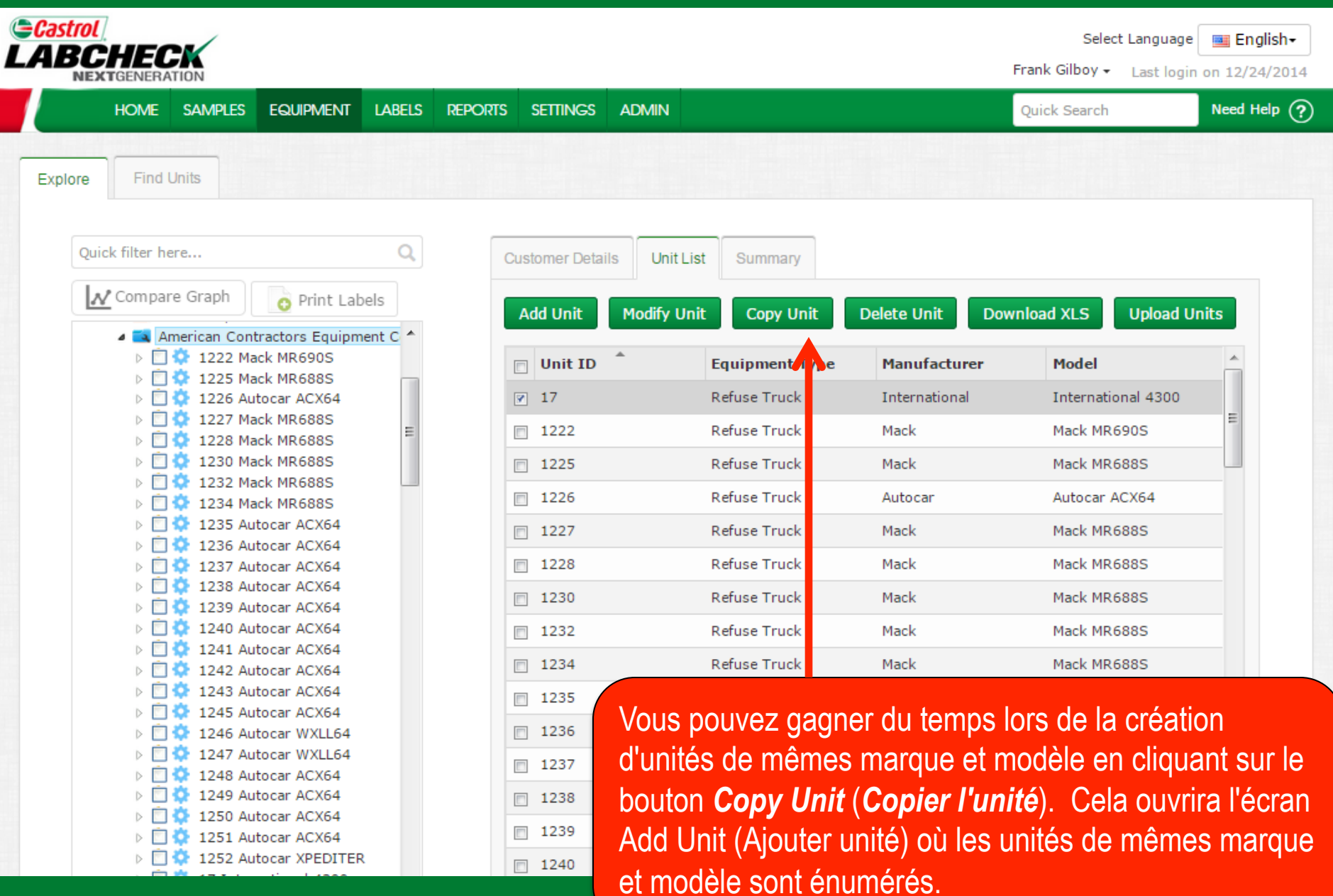

## Supprimer des unités

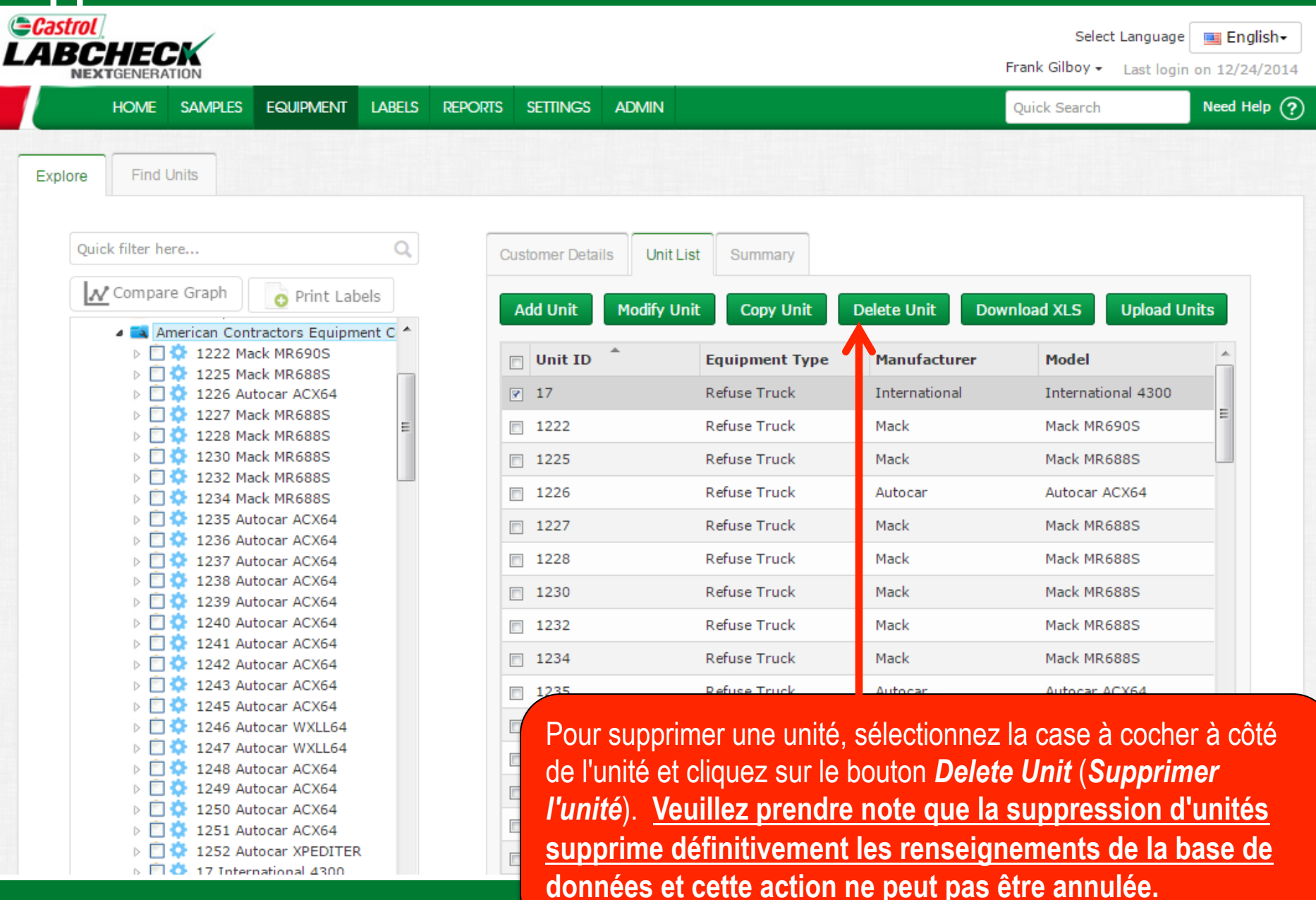

## **Modification des composants**

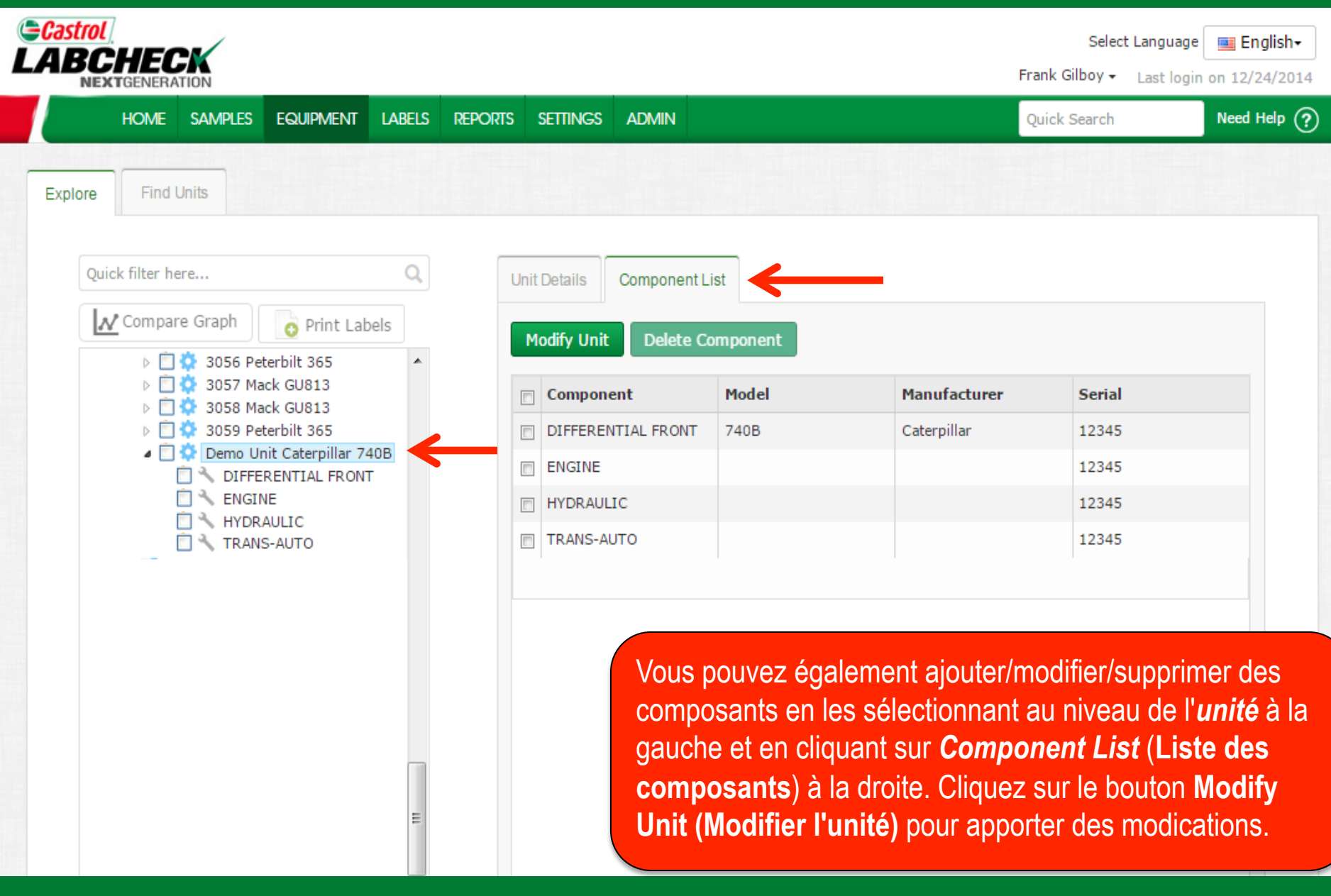

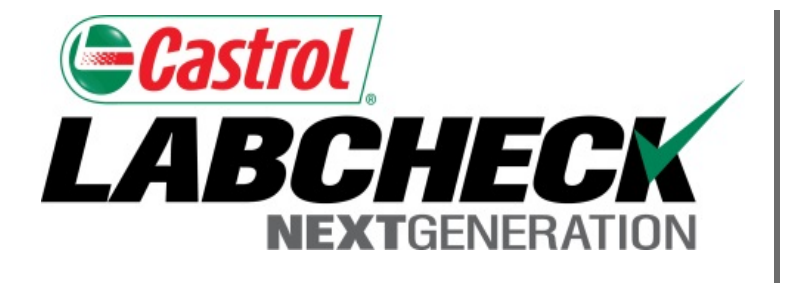

#### SERVICE DE DÉPANNAGE DE LABCHECK :

Téléphone : 1-866-522-2432

Courriel : LabcheckSupport@AnalystsInc.com

## www. LabcheckResources.com